# GUIDA ALLA RICHIESTA DI UNA FIRMA REMOTA CON RICONOSCIMENTO SPID

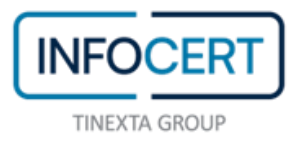

## CONTENTS

| INTRODUZIONE                                               | 4 |
|------------------------------------------------------------|---|
| ACQUISTO                                                   | 5 |
| ATTIVAZIONE                                                | 8 |
| CONCLUSIONE DELL'ATTIVITÀ                                  |   |
| ASSOCIAZIONE DEL CERTIFICATO A INDIRIZZO E-MAIL DIFFERENTE |   |
| SCARICA GOSIGN DESKTOP E MOBILE                            |   |

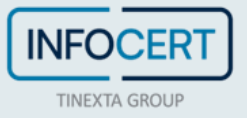

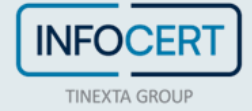

#### INTRODUZIONE

All'interno del sito InfoCert, nella sezione dedicata all'<u>acquisto dei certificati di firma digitale</u>, è possibile acquistare una firma remota scegliendo, come opzione di attivazione, il riconoscimento tramite SPID.

Sarà quindi necessario essere in possesso di un'utenza SPID attiva con credenziali di primo e secondo livello.

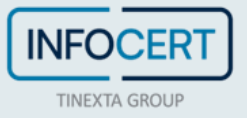

#### ACQUISTO

Sullo <u>shop Infocert</u> è possibile selezionare il prodotto "Firma Remota" e scegliere il *riconoscimento con SPID.* 

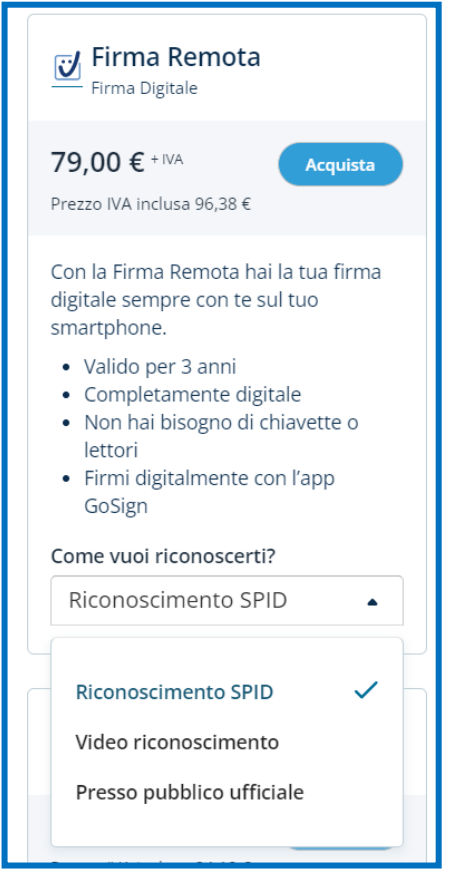

Tramite il tasto Aggiungi e vai al carrello sarà possibile procedere con il pagamento.

|                                                                                                    | Riepilogo ordine                                       |             |
|----------------------------------------------------------------------------------------------------|--------------------------------------------------------|-------------|
| Di quante Firme remote SPID hai bisogno?                                                                                         | Firma Remota (3 anni) e Riconoscimento Online con SPID | 79,00 € + № |
| Firma Remota (3 anni) e Riconoscimento 79,00 € - №A                                                                              | Totale:                                                | 79,00 € ₊ № |
| Seleziona la quantità di firme remote di cui hai $\bigcirc$ 1 $\oplus$ 1                                                         | AGGIUNGI E VAI AL CARRELLO $ ightarrow$                |             |
| Con quale metodo vuoi identificarti?                                                                                             | Hai un codice sconto?                                  |             |
| DA CASA 8 10 minuti circa                                                                                                    |                                                        |             |
| Firma Remota (3 anni) e Modifica<br>Riconoscimento Online con SPID                                                               | Firma remota SPID                                      | Ň           |
| Aggiungi GoSign: PRO x1                                                                                                    |                                                        |             |
| Approfitta del prezzo speciale se lo acquisti in combo con la Firma<br>Remota e sblocca tutte le funzioni professional di GoSign |                                                        |             |
| GoSign: PRO x1 + 39,00 € - №A                                                                                                    |                                                        |             |
| Firma e marca più file contemporaneamente                                                                                        |                                                        |             |

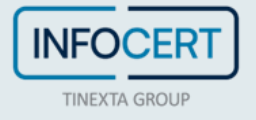

L'acquisto verrà confermato e sarà possibile cliccare sul tasto *Continua* per procedere con l'attivazione:

| Il tuo acquisto è stato effettuato con successo! A breve riceveral un'e-mail di riepliogo. Clicos su Continua per procedere con l'Attivazione | Contraction of the second second seco |
|----------------------------------------------------------------------------------------------------|----------------------------------------------------------------------------------------------------|
| Continua                                                                                                    |                                                                                                    |

Conclusa la fase di acquisto, è possibile scegliere se associare la firma al proprio account o utilizzare un'e-mail differente:

| -                                                                                                    |                          |
|----------------------------------------------------------------------------------------------------|--------------------------|
|                                                                                                    | Tempo stimato: 10 minuti |
| Puoi attivare Firma Remota (3 anni) e Riconoscimento Online con<br>SPID su questo account oppure inserire un altro indirizzo e-mail. | SALVA E PROCEDI 🔶        |
| MarioR****@Info****.it                                                                                                    |                          |
| 🔿 Altro indirizzo e-mail                                                                                                    |                          |
| quale indirizzo e-mail vuoi associare il servizio?                                                                                   | Tempo stimato: 10 minuti |
| Puoi attivare Firma Remota (3 anni) e Riconoscimento Online con                                                                      |                          |
| SPID su questo account oppure inserire un altro indirizzo e-mail.                                                                    | SALVA E PROCEDI>         |
|                                                                                                    |                          |

E'possibile selezionare l'opzione che permette di ottenere il link per il riconoscimento, nel caso in cui il prodotto fosse acquistato per una terza persona.

Un click sul tasto *Si, procedi* permette di accedere alla procedura di attivazione del certificato di firma remota.

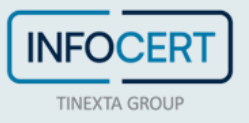

| Riconoscimento Online con SPID                                                                                                    |                          |
|----------------------------------------------------------------------------------------------------|--------------------------|
| Sei il titolare di questa firma digitale?                                                                                                    | Tempo stimato: 10 minuti |
| Procedi con l'attivazione oppure se stai acquistando per qualcun                                                                                                    |                          |
| altro, ottieni li link necessario da inviare al titolare dei servizio.                                                                                                    |                          |
| Copia l'id ordine ed il link di attivazione che trovi di seguito ed invialo<br>all'utente che attiverà la Firma Digitale<br>Ricorda: l'id ordine è importante in caso sia necessaria assistenza da<br>parte del call center per tracciare la pratica di attivazione |                          |
| Id ordine                                                                                                    |                          |
| 55-41127-009964815                                                                                                    |                          |
| Link di attivazione                                                                                                    |                          |
|                                                                                                    |                          |

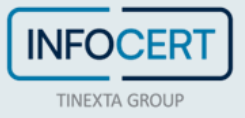

#### ATTIVAZIONE

Il primo passaggio consiste nel cliccare sul pulsante *Entra con SPID* e selezionare il gestore della propria identità SPID.

| Benvenuto/a                        |                                                                                                    |                                                                |   |                                             |  |
|------------------------------------|----------------------------------------------------------------------------------------------------|----------------------------------------------------------------|---|---------------------------------------------|--|
| Segui le istruzioni per completare | il processo.                                                                                                    |                                                                |   |                                             |  |
| J                                  | Attività da svolgare:<br>Cliccare su "Entra con SPID" e autenticarai con la propria Identità Digitale<br>Inserire i propri dati di contatto<br>Accettare la condizioni contrattuali e firmare elettronicamente i documenti | E                                                              | 1 | Tieni a portata di mano:<br>Deti enegrefici |  |
|                                    | [                                                                                                    | Entra con SPID<br>arabattip<br>InfoCert ID<br>intesa<br>intesa |   |                                             |  |
|                                    |                                                                                                    | Namirial                                                       |   |                                             |  |
|                                    |                                                                                                    | Poste ID spid                                                  |   |                                             |  |
|                                    |                                                                                                    |                                                                |   |                                             |  |
|                                    |                                                                                                    | Sp <b>id</b> Italia                                            |   |                                             |  |
|                                    |                                                                                                    | TIM id                                                         |   |                                             |  |
|                                    |                                                                                                    | Maggiori informazioni                                          |   |                                             |  |
|                                    |                                                                                                    | Non hai SPID?                                                  |   |                                             |  |

Sarà necessario procedere inserendo le proprie credenziali SPID e verrà richiesta l'autorizzazione di livello 2.

| Richiesta di accesso SPID di livello 2             |
|----------------------------------------------------|
| Nome utente                                        |
|                                                    |
| Password                                           |
| ·······                                            |
| Tentativi rimasti inserimento UserID e Password: 5 |
| Password dimenticata?                              |
| Annulla Entra con SPID                             |

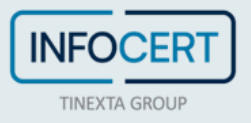

Il punto 3 della procedura di riconoscimento richiede l'accettazione della *Privacy Policy* da parte dell'utente.

| LIFDCERT<br>BULLIOUT         |                                                                                                    |
|------------------------------|----------------------------------------------------------------------------------------------------|
| 1 Benvenuto                  | Privacy                                                                                                    |
| 2 Riconoscimento SPID        | Dichlarazioni                                                                                                    |
| 3 Privacy                    | II Clients dichians di ever lesse a compressi il contenuto dell'informativa della "Privacy Policy - Attivacione Senizi InfoCert", pubblicata nella pagina "Documentazione", sui sito invovintocenziti.                                                                                                    |
| 4. I tuoi dati               | n per tradente :<br>a el trattamento del puol del personali per la mentación y l'endata direttas el prodotti o servici di InfoCert, sia con modelità automatizzate les, poste elettronios, fin, smal, sia con modelità radicionali di contatto (bielono, poste aracces) (consenso                                                                              |
| 5 Ottieni il tuo certificato | Tacotativo)<br>OAccetto ONon accetto                                                                                                    |
| 6 Firma il contratto         | b. al instancento dei Jusui dei personali generali per la finalità di marketing / undita di incodetti o sen vizi di loggetti terzi in qualità di autonomi itolari, sia con modalità automatizzata (se, posta elettronica, fac, sma), sia con modalità traditionali di constito<br>(balefano, posta cartazea) (consenso facoltativo)<br>O Accetto O Non accetto |
| 7 Processo completato        |                                                                                                    |
|                              | ©) ton Procedure                                                                                                    |
|                              |                                                                                                    |

Il passo successivo consiste nell'inserimento dei dati relativi al documento d'identità che si vuole utilizzare: carta d'identità, passaporto o patente. I dati richiesti saranno:

- Numero del documento;
- Stato, luogo e provincia di emissione;
- Data di rilascio e di scadenza.

| MCC.RT<br>No.100             |                                                     |                                   |
|------------------------------|-----------------------------------------------------|-----------------------------------|
| 1 Benvenuto                  | Dati personali Informazioni anagrafiche             |                                   |
| 2 Riconoscimento SPID        | Dati personali                                      |                                   |
| 3 Privacy                    | Nome<br>Mario                                       | Cognome<br>Rossi                  |
| 4 I tuoi dati                | Sesso                                               | Data di nascita<br>10/08/1982     |
| 5 Ottieni il tuo certificato | Stato di nascita<br>Italia<br>Denoticale di suscita | Comune di nascita<br>ROMA         |
| 6 Firma il contratto         | Province or neuclair<br>RM<br>Cittadinanza          | Codice fiscale                    |
| 7 Processo completato        | itale<br>Documento d'identità                       | RRSSMRA82******                   |
|                              | Seleziona un documento di identità                  | Numero documento Numero documento |
|                              | Stato di emissione                                  | Luogo di emissione                |
|                              | 15018                                               | Luogo di emissorie                |
|                              | Provincia di emissione                              |                                   |
|                              | Data di rilascio                                    | Data di scadenza                  |
|                              | 8                                                   | 8                                 |

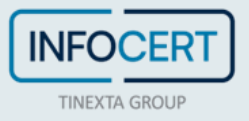

Verranno poi richiesti I dati di contatto: telefono cellulare e indirizzo email. Un click sul tasto *Procedi* permette di passare allo step successivo.

| (Process)<br>with the second second second second second second second second second second second second second second second |                                                                   |
|----------------------------------------------------------------------------------------------------|-------------------------------------------------------------------|
| 1 Benvenuto                                                                                                    | Dati personali                                                    |
|                                                                                                    | Informazioni anagrafiche                                          |
|                                                                                                    | o Deli di contatto                                                |
| 3 Privacy                                                                                                    | Telefono cellulare (Inserire con II prefisso, ad es. 0039 o + 39) |
| 1 tuol dati                                                                                                    | Téléforio cellularie (inserire con il prefeso, ed es. 0009 o 149) |
| -                                                                                                    | Indirizzo enali                                                   |
| 5 Ottieni il tuo certificato                                                                                                   | Indireze envel                                                    |
|                                                                                                    |                                                                   |
| 6 Firma il contratto                                                                                                    | Indirizza di residenza                                            |
| 7 Processo completato                                                                                                    |                                                                   |
|                                                                                                    | Q12cm Processin                                                   |

L'ultimo dato necessario sarà l'indirizzo di residenza.

| Mocari                       |                          |          |
|------------------------------|--------------------------|----------|
| 1 Benvenuto                  | Dati personali           |          |
| 2 Riconoscimento SPID        | Informazioni anagrafiche |          |
| 3 Privacy                    | Indirizzo di residenza   | Modifica |
| 4 I tuoi dati                | Cerca posizione          |          |
| 5 Ottieni II tuo certificato | Indirizzo Numero civico  |          |
| 6 Firma il contratto         | Narione Conune           |          |
| 7 Processo completato        | * Conve                  |          |
|                              |                          | Dented   |
|                              |                          | Procedi  |

Il punto 5 permette di prendere visione delle condizioni generali relative alla firma OneShot tramite OTP che verrà ricevuto via SMS e che permetterà di firmare la richiesta di attivazione del certificato.

Sarà necessario cliccare sul tasto Richiedi il certificato per passare allo step successivo.

| NEDCLER                      |                                                                                                    |
|------------------------------|----------------------------------------------------------------------------------------------------|
| 1 Benvenuto                  | Ottieni il tuo certificato                                                                                                    |
| 2 Riconoscimento SPID        | Richiedi II certificato                                                                                                    |
| 3 Privacy                    | Il Sottasritos dichiere di ser preso visione della documentazione contrattuale sonra espotta, relativa el sen loi o oggetto di richiesta<br>Constituon General Oregotto                                                                                                    |
| 4. I tuoi dati               | Conscione General III Centratione Menue Operatio                                                                                                    |
| 5 Ottieni II tuo certificato | horter, li Statischichtorherme la congruita de provinces integration termensis e intoCert, ei sensi cell'er, 45 de UIX 45/0000, conses-cie de, churupue rende conversion immenso e cumbrie ei sensi de cooce penule e delle eggi pacceli in<br>mensiole (and Li De 44-500).<br>Il Sottaschite dividere di pendere etto e accetture che:                                                                                                    |
| 6 Firma il contratto         | Per i certificato OS:<br>I Servizio OS ha durata perí a 60 jessanta) minuti dall'emissione del Certificato Qualificato di firma e viene erogato senza conci e consoni ci a carlos del sottoscritto Titolare sino alla predetta scadena;                                                                                                    |
| 7 Processo completato        | a is send del DL so 206/2005 ("Codice del Consumo"), può recedere dallo stesso entro Il termine limitato di validità del certificato digitale di sottoscrizione. One Shot (60 minuti dopo la sua emissione), senza alcuna penalità e senza specificarne il motivo con le modalità stabilita nella Documentazione Os;                                                                                                    |
| 7                            | clicando la presente duada, al sensi degli arti: 1341 e 1342, c., approva specificatamente la seguenti disposizioni delle Condizioni Generali Dis un: 3. Responsabilità del Richiedente e del Titolune art. 42. Variazioni delle condizioni contrattuali un: 4.3,<br>Foro Competente: 4.5, Conservazione del Contratto; art. 5, Risoluzione / Diritto di recesso; art. 9, Obbligh del Titolare e del Richiedente; art. 10, Obbligh i del Certificatore; art. 14, Responsabilità del Certificatore; art. 15, Solgalimento del rapporto.                                                                                                    |
|                              | Per il certificas AEU/c                                                                                                    |
|                              | Uservizio esta varia turinante dall'emissione del certificato,                                                                                                    |
|                              | In an access point receive an origination receive and or markets and or markets impacts that contained or an internet in the contained or point and access point access point access and or point access and or point access |
|                              |                                                                                                    |
|                              | Ø hen Russaure                                                                                                    |

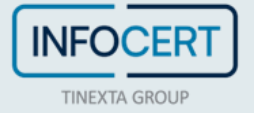

Un clic sul tasto *Procedi* permetterà di arrivare al passaggio seguente relativo alla firma del contratto.

| (NFOCERT)                    |                                                                                                    |
|------------------------------|----------------------------------------------------------------------------------------------------|
| 1 Benvenuto                  | Firma il contratto                                                                                                    |
| 2 Riconoscimento SPID        |                                                                                                    |
| 3 Privacy                    | [                                                                                                    |
| 4. I tuoi dati               | ID Attivazione                                                                                                    |
| 5 Ottieni il tuo certificato | TINEXTA GROUP                                                                                                    |
| 6 Firma il contratto         |                                                                                                    |
| 7 Processo completato        | RICHIESTA DI ATTIVAZIONE, REGISTRAZIONE E CERTIFICAZIONE                                                                                                    |
|                              | Dichiaro di aver letto e compreso le previsioni contenute nella sezione relativa alla "Richiesta di Certificato One Shot" all'interno dei documento soprariportato e di voler sottoscrivere digitalmente la stessa     Dichiaro di aver letto e compreso le previsioni contenute nella sezione relativa alla "Richiesta di Certificato di Finna Digitale Remota" all'interno dei documento soprariportato e di voler sottoscrivere digitalmente la stessa     Dichiaro di aver letto e compreso le previsioni contenute nella sezione relativa alla "Richiesta di Certificato di Finna Digitale Remota" all'interno dei documento soprariportato e di voler sottoscrivere digitalmente la stessa     Jiaotzorito Titolere dichiara atresi di soprovire seeficimente i a stati degi attri 1341 a 1342, c.c. le dispositioni delle conditioni Cerentali Servizi di Certificatore et 13, Duata dei Certificatore et 14, Duata dei Contratto uzi atto di contrato uzi atto 4, Scosperazione dei contratto uzi atto 4, Scosperazione di contratto uzi atto 4, Scosperazione di contratto uzi atto 4, Scosperazione di contratto uzi atto 4, Scosperazione di contratto uzi atto 4, Scosperazione di contratto uzi atto 4, Scosperazione di contratto uzi atto 4, Scosperazione di contratto uzi atto 4, Scosperazione di contratto uzi atto 4, Scosperazione di contratto uzi atto 4, Scosperazione di contratto uzi atto 4, Scosperazione di contratto uzi atto 4, Scosperazione di contratto uzi atto 4, Scosperazione dei contratto uzi atto 4, Scosperazione dei contratto uzi atto 4, Scosperazione di contratto uzi atto 4, Scosperazione dei contratto uzi atto 4, Scosperazione dei contratto uzi atto 4, Scosperazione di contratto uzi atto 4, Scosperazione dei contratto uzi atto 4, Scosperazione dei contratto uzi atto 4, Scosperazione dei contratto uzi atto 4, Scosperazione dei contratto uzi atto 4, Scosperazione dei contratto uzi atto 4, Scosperazione dei contratto uzi atto 4, Scosperazione dei contratto uzi atto 4, Scosperazione dei contratto uzi atto 4, Scosperazione dei contratto uzi atto |
|                              | Codice di sicurezza (OTP)                                                                                                    |
|                              |                                                                                                    |
|                              | © Non Procedure                                                                                                    |

La firma del contratto al punto 6 prevede l'inserimento del codice di sicurezza OTP ricevuto via SMS.

| NOCET                        |                                                                                                    |
|------------------------------|----------------------------------------------------------------------------------------------------|
| 1 Benvenuto                  | Firma il contratto                                                                                                    |
| 2 Riconoscimento SPID        | CONTRATTO                                                                                                    |
|                              | Codice dl sicurezza (OTP)                                                                                                    |
| 3 Privacy                    | Codice di sicurezza (OTP)<br>Insertina il robine di sicurezza OTP (Con Time Dessonne) internationale si SMS sul hun relia lare |
| 4. I tuoi dati               | 0000000                                                                                                    |
| 5 Ottieni il tuo certificato | Non hai rice voo 107P? Reinvia OTP                                                                                             |
| 6 Firma il contratto         |                                                                                                    |
| 7 Processo completato        | ©) Ion Proseguine                                                                                                    |

Il processo risulterà così completato e sarà possibile scaricare il contratto.

| NECCERT<br>Text to a                                                |                                                                                                    |
|---------------------------------------------------------------------|----------------------------------------------------------------------------------------------------|
| 1 Benvenuto                                                         | l tuoi documenti                                                                                                    |
| 2 Riconoscimento SPID                                               | Grazie, sobianto ricouto la tua richiesta.<br>Tutta la documentazione è stata conventamente sottoscritta digitalmento.<br>Di seguito troi il documenti conventuali firmeti inerenti il tuo Certificato Qualificato, che puoi scaricare e conservere: |
| 4. I tuoi dati                                                      | CONTRATTO                                                                                                    |
| 5 Ottieni il tuo certificato                                        | Complete                                                                                                    |
| <ul> <li>Firma il contratto</li> <li>Processo completato</li> </ul> |                                                                                                    |

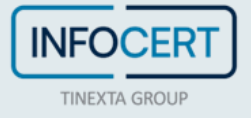

## **CONCLUSIONE DELL'ATTIVITÀ**

La fase successiva consiste nella scelta della *Passphrase*, una password personale che permetterà di accedere alla busta virtuale contenente i codici necessari all'attivazione del certificato.

| Imposta la tua<br>Passphrase | Imposta la tua Passphrase                                                                                                    |
|------------------------------|----------------------------------------------------------------------------------------------------|
|                              | Per poter attivare la tua Firma Digitale è necessario che tu acceda ai codici di attivazione contenuti in una busta virtuale che ti invieremo.<br>Per garantire la tua sicurezza ti chiediamo di impostare una passphrase che utilizzerai per accedere al file PDF che contiene i codici di attivazione.<br>Attenzione: senza la tua passphrase non sarai in grado di attivare la tua Firma Digitale. |
|                              | Imposta la Passhprase per la Busta ERC 😰                                                                                                    |
|                              | Imposta la Passhprase per la Busta ERC                                                                                                    |
|                              | Conferma la Passhprase per la Busta ERC                                                                                                    |
|                              | Conferma la Passhprase per la Busta ERC                                                                                                    |
|                              |                                                                                                    |
|                              | Conferma e prosegui 🕨                                                                                                    |
|                              |                                                                                                    |
|                              |                                                                                                    |

La procedura di richiesta del certificato di firma remota risulta così completata: il passaggio finale consiste nella ricezione delle due e-mail contenenti le credenziali del certificato di firma e PIN/PUK da utilizzare nel processo di attivazione.

| Imposta la tua                                         | Procedura completata                                                                                                    |                                |
|--------------------------------------------------------|----------------------------------------------------------------------------------------------------|--------------------------------|
| Imposta la tua<br>Passphrase<br>Per<br>Att<br>Im<br>Co | Gentile Utente.<br>la procedura di richiesta di Firma Digitale è stata completata con successo.<br>Se stai attivando la Firma Remota, a breve riceverai una mail che ti comunicherà:<br>. La userid e le istruzioni per l'attivazione del certificato di Firma Remota;<br>le codici necessari per attivare la tua Firma Remota.<br>Se invece hai acquistato la Firma Digitale su Business Key o Smart Card riceverai, all'indirizzo di spedizione che ci hai fornito:<br>La BusinessKey/SmartCard acquistata;<br>Documento con l'attestazione dei certificati emessi;<br>Fattura;<br>Guida Operativa per l'attivazione dei dispositivo.<br>Ricorda: se hai scelto il bonifico come metodo di pagamento, l'attivazione sarà completata solo dopo aver ricevuto il pagamento.<br>Per qualunque dubbio o per approfondimenti, collegati alla nostro sito di help: https://help.infocert.it/<br>Torna al sito InfoCert | ozione.<br>Conferma e prosegui |
|                                                        | OK                                                                                                    |                                |

Se si è scelto di *associare la alla firma lo stesso account utilizzato per l'acquisto* si può procedere all'apertura della busta virtuale contenente i codici e attivare il certificato.

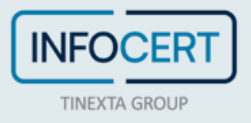

### ASSOCIAZIONE DEL CERTIFICATO A INDIRIZZO E-MAIL DIFFERENTE

Se in fase di acquisto è stata richiesta l'associazione del certificato di firma ad un indirizzo e-mail differente rispetto a quello del proprio account shop Infocert, nell'email di conferma di emissione del certificato sarà presente il link necessario per **impostare le credenziali** legate alla nuova utenza scelta (oltre al file contenente i codici PIN e PUK accessibile tramite la *passphrase* impostata precedentemente):

| Gentile Utente,                                                                                                    |
|----------------------------------------------------------------------------------------------------|
| L'emissione della tua Firma Digitale (Remota o emessa su dispositivo) identificata dal codice identificativo (IUT)<br><b>2023M*******7</b> è stata completata.                                                                                                    |
| In allegato trovi la "Busta Cifrata", il file che contiene il tuo PIN di Firma, il codice PUK ed il numero di busta relativo alla<br>tua Firma Digitale.                                                                                                    |
| Per accedere al file dovrai inserire uno dei seguenti codici:                                                                                                    |
| <ul> <li>La passphrase: Se la procedura di attivazione che hai scelto lo prevede, per aprire il file inserisci il codice che hai scelto al<br/>momento della registrazione.</li> </ul>                                                                                                    |
| <ul> <li>Il Codice Fiscale/Numero del documento: Se non hai scelto la passphrase, allora inserisci il tuo codice fiscale (in lettere<br/>MAIUSCOLE). Se non sei in possesso di un codice fiscale, inserisci il numero del documento utilizzato per il processo di<br/>identificazione.</li> </ul>                                                                                                    |
| <ul> <li><u>Clicca qui</u> per impostare le credenziali della tua Firma Digitale Remota utilizzando il tuo Nome Utente:<br/>Marior*****@Info****.it Il link rimarrà attivo 24h dalla ricezione di questa email. Utilizza l'email scelta come Nome Utente.<br/>Una volta impostata la password <u>accedi al servizio</u>.</li> <li>Ricorda: i codici contenuti nel file sono necessari per utilizzare o gestire la tua Firma Digitale.</li> </ul> |
| Attenzione: In caso si utilizzi sistema operativo macOS con browser Safari, effettua il download del file in allegato per aprirlo successivamente con un reader PDF come Adobe.                                                                                                    |
| Grazie il Team InfoCert                                                                                                    |
| Grazie, in real finocert                                                                                                    |
| Se hai bisogno di aiuto, visita il nostro sito di <u>Assistenza</u>                                                                                                    |
| COPYRIGHT 2018 INFOCERT S.P.A PARTITA IVA 07945211006   PRIVACY POLICY - COOKIE POLICY                                                                                                    |

#### Il primo passaggio prevede la scelta della password:

| ssistenza pass          | word di a     | ccesso             |               |           |
|-------------------------|---------------|--------------------|---------------|-----------|
| Inserisci la user di ac | cesso al serv | izio e scegli la n | uova passworc | ł         |
|                         |               |                    |               |           |
| User                    | User          |                    |               |           |
| Incovieci la            |               |                    |               |           |
| password                |               |                    |               | <b>()</b> |
| Ripeti la nuova         |               |                    |               | <b>()</b> |
| password                |               |                    |               |           |

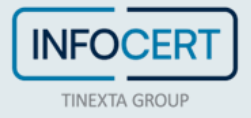

Un click sul tasto *Salva* confermerà l'avvenuto aggiornamento:

| TINEXTA GROUP |                    |                     |                    |            |  |
|---------------|--------------------|---------------------|--------------------|------------|--|
| Assistenz     | a password         | di access           | 0                  |            |  |
| Password agg  | ornata con success | so, adesso puoi a   | ccedere al servizi | 0.         |  |
|               | Prei               | <u>mi per acceo</u> | lere al serviz     | <u>zio</u> |  |

Un click sul tasto *"Premi per accedere al servizio"* permetterà di procedere alla scelta del pin di firma che sarà l'ultimo passaggio necessario per l'attivazione.

| <ul> <li>Imposta password</li> </ul>             |   |                                      | ~                |
|--------------------------------------------------|---|--------------------------------------|------------------|
| 2 Conferma l'operazione                          |   |                                      | ,                |
| Inserire il codice OTP per attivare la tua firma |   |                                      |                  |
| Scegli un PIN di firma                           |   | Conferma il PIN                      |                  |
| Inserisci il nuovo PIN di firma                  | 0 | Conferma il PIN                      | 0                |
| PIN / PUK                                        |   | Inserisci codice OTP Invia nuovo OTP |                  |
| Inserisci il PIN o PUK                           | 0 | Ti abbiamo inviato un codice via SMS |                  |
|                                                  |   |                                      |                  |
|                                                  |   |                                      | Annulla Conferma |

Il sistema darà conferma del successo dell'operazione reindirizzando alla home page del portale MySign.

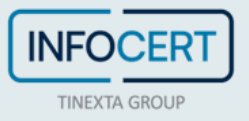

| MARIO ROSSI  R FIRMA REMOTA                                                 |                                                                       | 0 O I<br>Firme effettuate<br>nell'ultima<br>settimana firma digitale |
|-----------------------------------------------------------------------------|-----------------------------------------------------------------------|----------------------------------------------------------------------|
| Certificato di firma →<br>Visualizza i dati del tuo certificato di<br>firma | Codici OTP → Cro<br>Gestisci i codici OTP collegati al tuo<br>profilo | <b>nologia firme</b> →<br>Jalizza tutte le tue firme                 |
| PIN di firma     →       ✓     Modifica il tuo PIN di firma                 | Rinnova firma digitale       →       Sos                              | pensione e revoca firma →<br>pendi temporaneamente la tua<br>ia      |

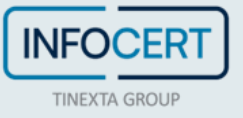

#### **SCARICA GOSIGN DESKTOP E MOBILE**

Non resta che firmare digitalmente i propri documenti ricorrendo alle funzioni disponibili su <u>GoSign Desktop</u> o scaricare gratuitamente l'app di GoSign Mobile (disponibile per ios e android).

Se si ha necessità, è possibile <u>modificare alcune informazioni relative al proprio certificato di firma</u> attraverso il portale <u>MySign</u>.

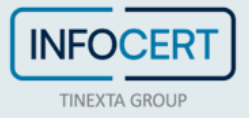